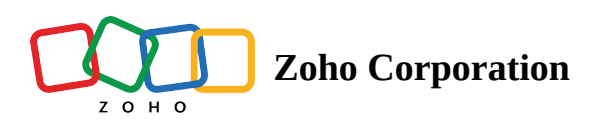

## **Create a journey in Marketing Automation**

In Zoho Marketing Automation, a journey is an automation tool that enables you to build various business solutions by setting up processes your contacts will travel through based on specific criteria and targeted emails. With journeys, you can automate repetitive tasks, configure an engagement flow with your contacts using triggers, create processes that your contacts need to go through, and have actions performed on them.

## To create a journey

1. From the *Navigation* tool bar, choose **Journeys** and select **View Journeys** .

| 🗟 Marketing Automation  | Q Search by name, ema | il, and phone            |                          | ۵ ( <mark>2</mark> 🕠       |
|-------------------------|-----------------------|--------------------------|--------------------------|----------------------------|
| Bashboard               | Good Morning, Pa      | tricia                   | this years<br>Jan 01,    | ar<br>2023 to Feb 20, 2023 |
| පී Contacts >           |                       |                          |                          |                            |
| 🔆 Lead Generation >     | OVERALL EMAIL         |                          |                          |                            |
| 品 Journeys ~            | Contact captured      | Deals won                | Total revenue            | Avg revenue for contact    |
| View Journeys           | 2,406 		 100%         | 20                       | \$ 100000                | \$ 2000                    |
| 🖅 Marketing Planner >   |                       |                          |                          |                            |
| 🖧 Marketing Campaigns > | CONTACTS LIFECYC      | CLE STAGE                |                          |                            |
| 🗁 Website Analytics >   |                       | Raw leads                |                          |                            |
| 💾 Library >             |                       | <b>▲</b> 100% <b>200</b> | Next stage c Average con | Average eng                |
|                         |                       | Marketing ready          | 70<br>▼ 100% 15 Days     | 10                         |
|                         |                       | 150                      |                          |                            |
|                         |                       | Marketing engaged        | - 30 15 Days             | 10                         |
|                         |                       | 50                       |                          |                            |
|                         |                       | Marketing qualified      | 15 10 Days               | 5                          |

2. Click the **Create** button at the top right of the list view page.

| 🗟 Marketing Automa      | tion   | Q Search by name, email, and phone                   |              |                        | ~                     | \$\$ (1 <sup>2</sup> (1) |
|-------------------------|--------|------------------------------------------------------|--------------|------------------------|-----------------------|--------------------------|
|                         |        | Journeys                                             |              |                        |                       | Create                   |
| පී Contacts             | >      | JOURNEYS LISTING                                     |              |                        |                       |                          |
| 🔆 Lead Generation       | >      | <b>39</b> Journeys created                           | All Folders  | All v Q I am           | searching for journey | 4                        |
| 品 Journeys              | $\sim$ | JOURNEY NAME                                         | STATUS       | CONTACTS ENTERED CONTA | CTS EXITED            |                          |
| View Journeys           |        | Zylkey list                                          |              |                        |                       |                          |
| 📰 Marketing Planner     | >      | Created on Feb 20, 2023 at 04:07 PM by Lal2021 Lal20 | 🗏 Draft<br>) | 0                      | 0                     | •                        |
| ඇසී Marketing Campaigns | >      | Trial list                                           |              |                        |                       |                          |
| 🗁 Website Analytics     | >      | Created on Jan 31, 2023 at 11:43 AM by Lal2021 Lal20 | Draft        | 0                      | 0                     | •<br>•                   |
| 🛄 Library               | >      | California event list                                |              |                        |                       |                          |
|                         |        | Created on Jan 30, 2023 at 05:14 PM by Lal2021 Lal20 | 🗏 Draft<br>) | 0                      | 0                     | *                        |
|                         |        | New contact list                                     |              |                        | _                     |                          |
|                         |        | Created on Jan 24, 2023 at 05:23 PM by Lal2021 Lal20 | 🗒 Draft<br>) | 0                      | 0                     |                          |

3. In the *General Details* page, enter a name and a description for your journey. Click Next .

| All Journeys                                                                                                    |                                                                                                    |
|----------------------------------------------------------------------------------------------------|----------------------------------------------------------------------------------------------------|
| trier                                                                                                    |                                                                                                    |
| <b>General Details</b><br>Basic information will help you to find the journey in the list view. You can provide a name and a brief description about your journey to proceed. | Image: Ceneral Details     Use Template     Description     journey for all contacts who've attended the 'zylker' webinar     Nume |

- 4. On the *Use Template* page, you have two options:
  - You can select one of the **pre-designed templates** you would like to use from the left section. Hover over the template of your choice and click **Use Template**. Click **Preview** to get a brief description of

a template, its application, and the functionality of each component used.

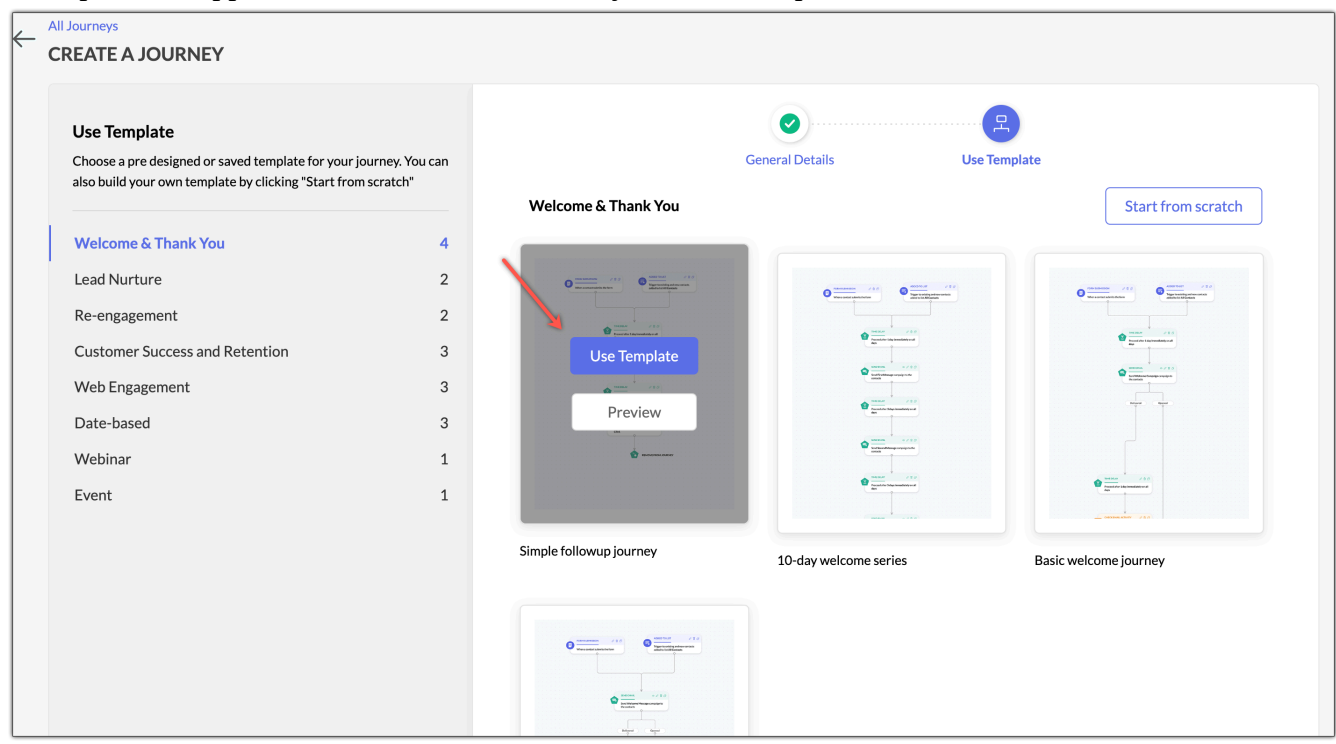

• You can click **Start from Scratch** to build a custom journey using one of our predesigned templates.

| Use Template                                                                                          |                                |                                       |                                                                                                    | 😫 🔨                                                                                                    |
|----------------------------------------------------------------------------------------------------|--------------------------------|---------------------------------------|----------------------------------------------------------------------------------------------------|----------------------------------------------------------------------------------------------------|
| Choose a pre designed or saved template for your also build your own template by clicking "Start from | journey. You can<br>m scratch" |                                       | General Details Use                                                                                                    | e Template                                                                                                    |
|                                                                                                    |                                | Welcome & Thank You                   |                                                                                                    | Start from scratch                                                                                                    |
| Welcome & Thank You                                                                                   | 4                              |                                       |                                                                                                    |                                                                                                    |
| Lead Nurture                                                                                          | 2                              | 0                                     |                                                                                                    |                                                                                                    |
| Re-engagement                                                                                         | 2                              |                                       |                                                                                                    |                                                                                                    |
| Customer Success and Retention                                                                        | 3                              | e e e e e e e e e e e e e e e e e e e | Analation from the manufacture of the second second                                                                                                    | e Carlos de Carlos de Carl |
| Web Engagement                                                                                        | З                              |                                       | er er er er er er er er er er er er er e                                                                                                    |                                                                                                    |
| Date-based                                                                                            | з                              | America Diservice Andrews             |                                                                                                    | nya nya                                                                                                    |
| Webinar                                                                                               | 1                              |                                       | Water Control of Control of Contr |                                                                                                    |
| Event                                                                                                 | 1                              |                                       |                                                                                                    | e miner /15<br>Marrier to homesense                                                                                                    |
|                                                                                                    |                                |                                       |                                                                                                    |                                                                                                    |
|                                                                                                    |                                | Simple followup journey               | 10-day welcome series                                                                                                    | Basic welcome journey                                                                                                    |
|                                                                                                    |                                |                                       |                                                                                                    |                                                                                                    |
|                                                                                                    |                                | O Hardware All O Hardware All O       |                                                                                                    |                                                                                                    |

5. From the left panel, drag and drop a trigger on to the builder to initiate the journey, and configure process and action components for contacts to perform.

| ← All Journeys<br>Zylker list |                                                           | Save | Review and Launch | ¢ : |
|-------------------------------|-----------------------------------------------------------|------|-------------------|-----|
| BUILDER                       |                                                           |      |                   |     |
|                               |                                                           |      |                   |     |
| Q Search components           | <                                                         |      |                   | 9 C |
| TRIGGER                       |                                                           |      |                   |     |
| PROCESS                       | > Trigger to existing and new contacts added to list test |      |                   |     |
| ACTION                        | A A A A A A A A A A A A A A A A A                         |      |                   |     |
|                               | ASSIGN TAG 2 1 1 2 2 2 2 2 2 2 2 2 2 2 2 2 2 2 2          |      |                   |     |
|                               |                                                           |      |                   |     |
|                               | PUSH DATA 2 1 1 2 1 2 1 2 1 2 1 2 1 2 1 2 1 2 1           |      |                   |     |
|                               |                                                           |      |                   |     |
|                               | UPDATE LEAD SCORE 2 🖉 🗇                                   |      |                   |     |
|                               | increase une contact score by 15                          |      |                   |     |

6. Make sure to connect all your journey component.

## Related Articles:

- To learn more about the various pre-designed templates we offer in Marketing Automation, click <u>here</u>.
- Read our article on <u>Understanding Triggers</u> to learn about the various triggers you can use in your journeys and how they work.
- Read our article on <u>Understanding Processes</u> to learn about the various processes you can use in your journeys and how they work.
- Read our article on <u>Understanding Actions</u> to learn about the various actions you can use in your journeys and how they work.

## To launch a journey

1. Click **Review and Launch** to make your journey live. You will see the total number of contacts qualified for this journey and a brief note about the criteria and goals configured for your contacts. You can edit the

| All Journeys       Zylker list |                                                      | Save Review and Launch                           | <b>@</b> :       |
|--------------------------------|------------------------------------------------------|--------------------------------------------------|------------------|
| BUILDER                        |                                                      | 1,000 contacts qualified for this journey.       |                  |
|                                |                                                      | No goal set for this journey $\bigcirc$          |                  |
| Q Search components            |                                                      | Re-entry of contacts not allowed $\checkmark$    | <b>9   C</b> ] ] |
| TRIGGER >                      | FORM SUBMISSION                                      | Launch                                           |                  |
| PROCESS >                      | When a contact submits any form                      | ind new contacts                                 |                  |
| ACTION >                       | ASSIGN TAG I I I I I I I I I I I I I I I I I I I     |                                                  |                  |
|                                | PUSH DATA C C CRM.                                   |                                                  |                  |
|                                | UPDATE LEAD SCORE<br>Increase the contact's score by | <ul> <li>ℓ ■ 𝔅     </li> <li>/15     </li> </ul> |                  |

goal and re-entry criteria for your journey by clicking the Edit icon.

- 2. Click **Launch** to make your journey live.
- 3. If you're still working on your journey and wish to launch it later, click Save. You can access this draft from the journey list view. Click on the required journey and this will open the journey builder, where you can make any necessary changes. Click Review and Launch to make your journey live.
- (i) **Tip:** Zoho Marketing Automation enables you to edit, pause, and delete a live journey. Learn more about <u>how to manage your journeys</u>.

| JOURNEY REPORTS CONTACTS                                                                                                    |                                                                                |                                                                                     |               |
|----------------------------------------------------------------------------------------------------|--------------------------------------------------------------------------------|-------------------------------------------------------------------------------------|---------------|
|                                                                                                    |                                                                                |                                                                                     |               |
| ENTERED (i)                                                                                                    | ) EXITED (i)                                                                   | RE-ENTERED (i)                                                                      | GOAL ACHIEVED |
| 800                                                                                                    | 20                                                                             | U                                                                                   | U             |
|                                                                                                    |                                                                                |                                                                                     |               |
| X-BAY                                                                                                    |                                                                                |                                                                                     |               |
| Most engaged Action component                                                                                                    | FORM SUBMISSION                                                                | ADDED TO LIST                                                                       |               |
| X-RAY  Most engaged Action component Least engaged Action component                                                                                                    | FORM SUBMISSION<br>When a contact submits any form                             | Real ADDED TO LIST<br>Trigger to existing and new co<br>added to list test          | ontacts       |
| X-RAY     Image: Component of the second second secon | FORM SUBMISSION<br>When a contact submits any form                             | ADDED TO LIST<br>Trigger to existing and new co<br>added to list test<br>−] 100 ← 0 | ontacts       |
| X-RAY  Most engaged Action component Least engaged path Least engaged path Least engaged path                                                                                                    | FORM SUBMISSION<br>When a contact submits any form                             | ADDED TO LIST<br>Trigger to existing and new co<br>added to list test<br>           | ontacts       |
| X-RAY     Image: Composition Component       Most engaged Action component     Image: Composition Component       Most engaged path     Image: Composition Composition Com                                                               | FORM SUBMISSION<br>When a contact submits any form<br>-7 700 + 0 &             | ADDED TO LIST<br>Trigger to existing and new co<br>added to list test<br>           | ontacts       |
| X-RAY  Most engaged Action component Least engaged Action component Most engaged path Least engaged path Least engaged path TRACE CONTACT PATH                                                                                                    | FORM SUBMISSION<br>When a contact submits any form                             | ADDED TO LIST<br>Trigger to existing and new co<br>added to list test<br>-2 100     | ontacts       |
| X-RAY  Most engaged Action component Least engaged Action component Most engaged path Least engaged path Least engaged path TRACE CONTACT PATH                                                                                                    | FORM SUBMISSION<br>When a contact submits any form<br>700 0 &<br>500 Assign ta | ADDED TO LIST<br>Trigger to existing and new co<br>added to list test<br>           | ontacts<br>&  |
| X-RAY       Image: Composition Component         Most engaged Action component       Image: Composition Component         Most engaged path       Image: Composition Composition Composition         Most engaged path       Image: Composition Composition Composition         Least engaged path       Image: Composition Composition         Least engaged path       Image: Composition         TRACE CONTACT PATH       Image: Composition         Enter a contact email address       Image: Composition                                                                                                    | FORM SUBMISSION<br>When a contact submits any form<br>                         | ADDED TO LIST<br>Trigger to existing and new co<br>added to list test<br>           | ontacts       |

The journey report will be available under the *Reports* tab, which shows relevant metrics to analyze your journey. <u>Learn more about journey reports</u>.

You can view the list of contacts entering this journey under the **Contacts** tab, where you can filter your contacts to see who've entered and exited the journey. You can also click the **Filter** icon to conduct an advanced search based on tags, scores, goals, and more.